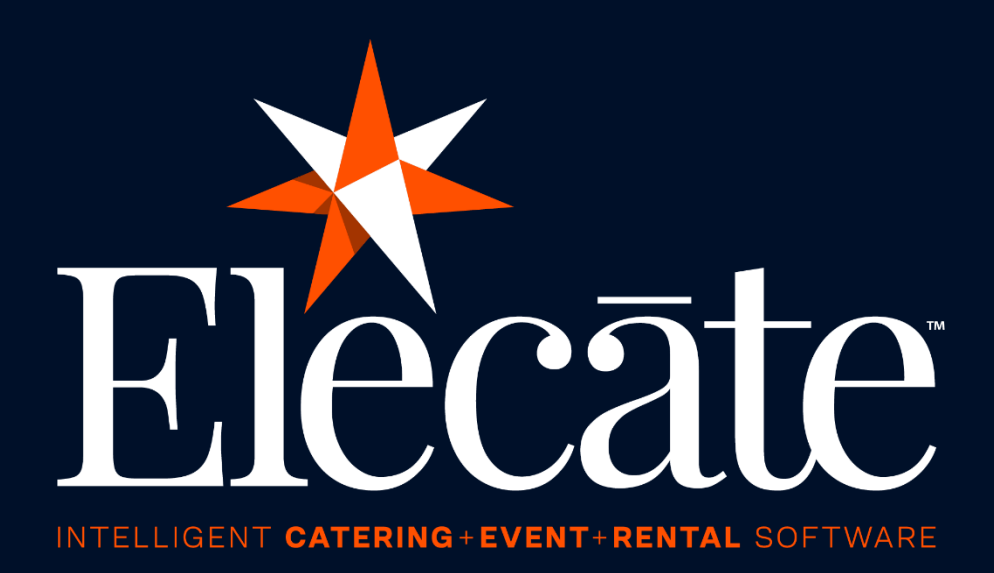

### User Manual Shopping Cart & Portal

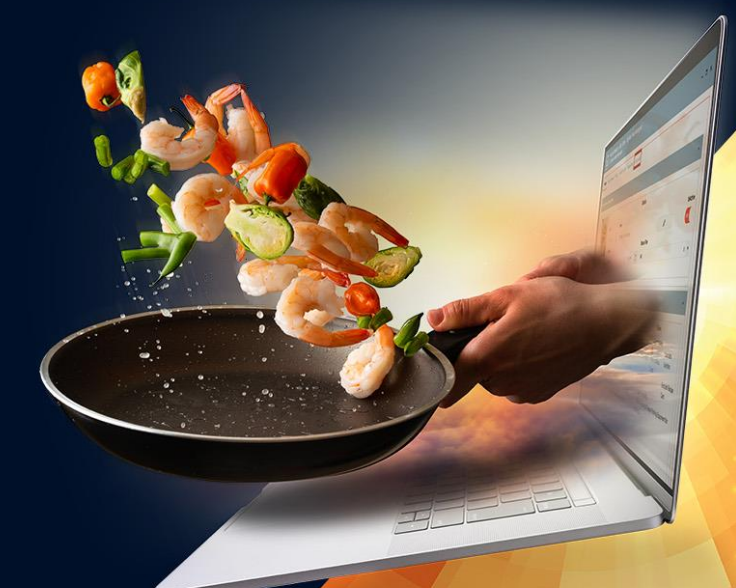

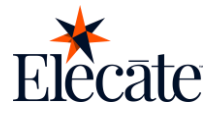

#### Content

|                                                        | 3 |
|--------------------------------------------------------|---|
| Shopping Cart Portal                                   | 3 |
| Accessing the Shopping Cart                            | 4 |
| Sign up                                                | 4 |
| Log in with email and password                         | 4 |
| Use Social Login                                       | 5 |
| Selecting Event Date & Time                            | 5 |
| View Products                                          | 6 |
| View Cart                                              | 6 |
| Saving an Order                                        | 7 |
| Processing a Payment                                   | 7 |
| Reports                                                |   |
| Upload/View attachments                                | 9 |
| Accept/View Contract                                   | 9 |
| Copy Order                                             |   |
| Making Changes on an Existing Order                    |   |
| View Change Requests                                   |   |
| Cancel Order                                           |   |
| Favorites                                              |   |
|                                                        |   |
| Admin Portal                                           |   |
| Accessing the Admin Portal                             |   |
| Adding/Changing the Banner                             |   |
| Setting/Changing Theme Colors                          |   |
| Adding/Changing the Logo                               |   |
| Business Settings                                      |   |
| Business Rules                                         |   |
| Configuring Locations for Delivery + Pick Up           |   |
| Creating and Grouping Data Items                       |   |
| Creating a Web Group                                   |   |
| Creating a Web Item                                    |   |
| Setting a web item availability                        |   |
| Setting partial day closures                           |   |
| Setting Customer Types to Correspond to the Web Portal |   |
| General Settings                                       |   |

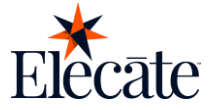

| Shopping Cart Settings                  |  |
|-----------------------------------------|--|
| Setting default referred by value       |  |
| Assigning value to appsetting           |  |
| Setting default customer payment terms  |  |
| Assigning value to appsetting           |  |
| Setting default event type              |  |
| Assigning value to appsetting:          |  |
| Setting default values for order status |  |
| Assigning value to the appsetting       |  |
| Setting up idle session timeout         |  |
| Setting as Payment Portal               |  |
| Setting as Catalog                      |  |
| Setting Final Payment Date              |  |
| Setting Payment Gateway                 |  |
| Recurring events limit                  |  |
| Setting Email Confirmations             |  |
|                                         |  |

# Shopping Cart Portal

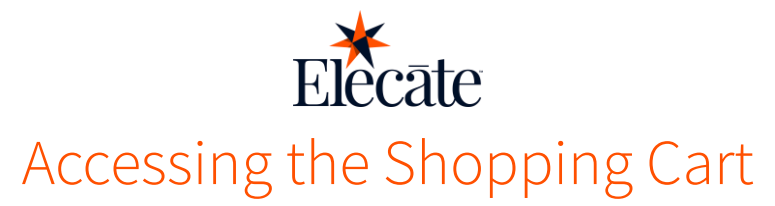

Elecate cares about you, and your customer's safety. With that in mind, we enforce a process of accessing your profile and content, that guarantees only authorized individuals can access sensitive information and perform actions in the system.

#### Sign up

Creating a new account as a first time user is really easy:

- 1. Click on the Profile icon on the upper right corner
- 2. Click on Sign Up
- 3. Enter your email
- 4. Enter a password and confirm the password
- 5. Click on Register
- 6. Use those credentials to log in
- 7. Accept Terms & Conditions and Use of Cookies
- 8. Fill in your contact information
- 9. Click Next
- 10. Fill in your Billing Information
- 11. Click on Save Information

#### Log in with email and password

To log in using your email address and the password provided by your system administrator:

- 1. Click on the Profile icon on the upper right corner
- 2. Click on Log In
- 3. Enter your credentials click on Sign In

|                                                   |                                                  | _                              |
|---------------------------------------------------|--------------------------------------------------|--------------------------------|
| $\Gamma$                                          |                                                  | t <sub>Ω</sub> .               |
|                                                   | JUa                                              | U                              |
| Sigr                                              | n in to your acco                                | unt                            |
| mail                                              |                                                  |                                |
|                                                   |                                                  |                                |
| assword                                           |                                                  |                                |
| assword                                           |                                                  | ۲                              |
| assword<br>] Remember me                          |                                                  | Forgot Password                |
| assword<br>] Remember me                          | Sign In                                          | Forgot Password                |
| assword ] Remember me Or you could lir            | Sign In<br>nk a social login to your E           | Forgot Password                |
| assword<br>) Remember me<br>Or you could lir<br>G | Sign In<br>nk a social login to your E<br>Google | Forgot Passworr lecate account |

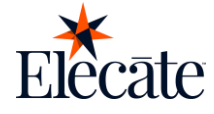

#### **Use Social Login**

To simplify the process of accessing the website, you can now sign in using your Google or Microsoft account.

- 1. Click on the Profile icon on the upper right corner
- 2. Click on Log In
- 3. Select one of the social log in options

|                             |                                                | -               |
|-----------------------------|------------------------------------------------|-----------------|
| $\Gamma$                    | ฉัตวิ                                          |                 |
|                             | Ua                                             | U               |
| Sigr                        | n in to your acc                               | ount            |
| mail                        |                                                |                 |
| assword                     |                                                |                 |
|                             |                                                | ۲               |
|                             |                                                | Forgot Password |
| ] Remember me               |                                                | -               |
| ] Remember me               | Sign In                                        | π.              |
| Remember me                 | Sign In<br>nk a social login to your           | Elecate account |
| Remember me Or you could li | Sign In<br>nk a social login to your<br>Google | Elecate account |

#### **Selecting Event Date & Time**

To view the products available for your event you must first choose your Delivery/Pickup date and time.

- 1. Click on the Calendar icon on the upper right corner
- 2. Select Delivery or Pick Up
- 3. Choose the event date
- 4. Choose the time you want to receive/pick up your order
- 5. Click Save

| Choose your Delivery/Picku | up date | and time to view available items |  |
|----------------------------|---------|----------------------------------|--|
| Delivery                   |         | 🗸 Pickup                         |  |
| - Date*                    | _       | _ Time*                          |  |
| 1/10/2025                  | Ē       | 09:30 AM-10:00 AM                |  |

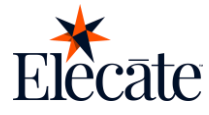

#### **View Products**

After selecting the date and time you will be redirected to the available products, but if you move to a different window you can go back to the available products by clicking on the four squares on the top right corner.

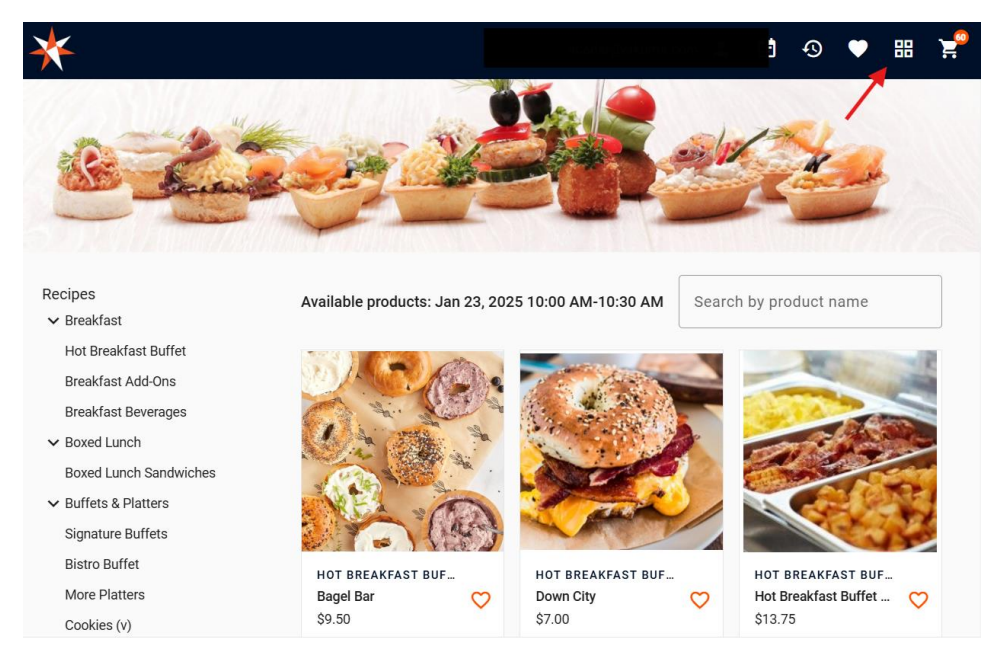

#### **View Cart**

To view the products you have added to the cart click on the cart icon on the upper right corner.

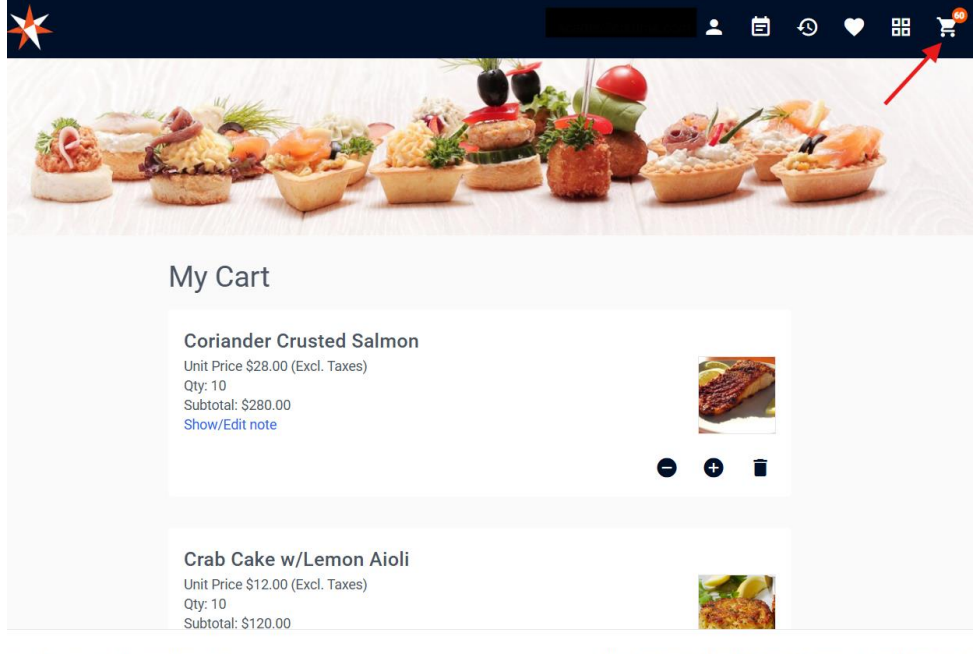

© 2025 Elecate<sup>™</sup> All Rights Reserved.

PDF Brochure How to Order Terms Reheat Information

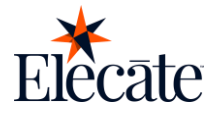

#### **Saving an Order**

To save an order for later, from the cart continue to the check out and click on Save Order.

| * |                      |       | •  | Ē | Ð | ٣ | 88 | ¥. |
|---|----------------------|-------|----|---|---|---|----|----|
|   | En oode              |       |    |   |   |   |    |    |
|   | State                | City  |    |   |   |   |    |    |
|   | Delivery Contact*    | ¥     | +• |   |   |   |    |    |
|   | Special Instructions | le    |    |   |   |   |    |    |
|   | Go to                | cart  |    |   |   |   |    |    |
|   | Save                 | order |    |   |   |   |    |    |
|   | Order Detail         |       | := |   |   |   |    |    |
|   | Payment              |       |    |   |   |   |    |    |
|   |                      |       |    |   |   |   |    |    |

#### **Processing a Payment**

To process a payment:

- 1. Click on the Order History icon located on the top right corner
- 2. Locate the order you want to pay
- 3. Click on the *Edit or Pay Order* icon located on the Actions column
- 4. Select the type of payment you want to make (Total, Minimum or Other for a custom amount)
- 5. Click Accept
- 6. Select your payment type
- 7. Register your payment method or select it if its been previously registered
- 8. Confirm you want to process the payment

After Processing the payment you will get a transaction receipt:

| Date:          | 2025-01-12        |
|----------------|-------------------|
| Event No.:     | 1296              |
| Transaction No | o: 120051555928 🗖 |
| Amount:        | \$735.00          |
| Currency:      | USD               |
| Status         | Approved          |

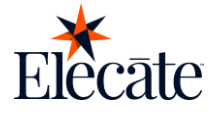

#### **Reports**

Available reports that can be printed from the online ordering portal include payment receipts, equipment packing lists, and statements.

Payment receipts and Equipment Packing lists can be printed from the order history or from the order itself. Statements can be printed only from the order history.

To print reports or statements from the order history:

- 1. Click on the order history icon located on the top right corner
- 2. Select the order or orders you want to include in your report
- 3. Scroll down and you will find the options to select the reports you want to print
- 4. Click on Generate Report or Generate Statement

| $\star$            |                                                                                                    |    |   |      |              |                            | <b>1</b>      | -⊙ ♥ # ¥            |  |
|--------------------|----------------------------------------------------------------------------------------------------|----|---|------|--------------|----------------------------|---------------|---------------------|--|
|                    | ۵                                                                                                    | ſ  | / | 1106 | Oct 7, 2024  | test                       | Oct 8, 2024 🥖 | 08:30 AM - 09:00 AM |  |
|                    | 0                                                                                                    |    | / | 1105 | Oct 7, 2024  | test                       | Oct 8, 2024   | 08:30 AM - 09:00 AM |  |
|                    | Ø                                                                                                    |    | / | 1081 | Sep 23, 2024 | Emerging Leaders Breakfast | Sep 25, 2024  | 08:00 AM - 08:30 AM |  |
|                    | 0                                                                                                    |    | / | 1079 | Sep 23, 2024 | Jo Ann's Birthday Picnic   | Sep 24, 2024  | 01:00 PM - 01:30 PM |  |
|                    | ٠                                                                                                    |    | / | 1078 | Sep 23, 2024 | Emerald Bank Lunch         | Sep 24, 2024  | 10:00 AM - 10:30 AM |  |
| 4                  |                                                                                                    |    |   |      | I            | tems per page: 10 👻        | I – 10 of 10  | •                   |  |
| i Please<br>report | Please, select one or more events, then select the invoice     report to generate     a statement report |    |   |      |              |                            |               |                     |  |
| Select             | report*                                                                                                  |    | • |      | Sele         | ct statement* 👻 Cu         | toff date*    | ē                   |  |
| Genera             | ite repo                                                                                                 | rt |   |      |              | Generate                   | e statement   |                     |  |

To print reports from an order:

- 1. Click on the order history icon located on the top right corner
- 2. Click on the View Order icon or Edit or Pay Order icon located on the Actions column
- 3. Click on the printer icon
- 4. Select the report you want to print
- 5. Click on *Generate Report*

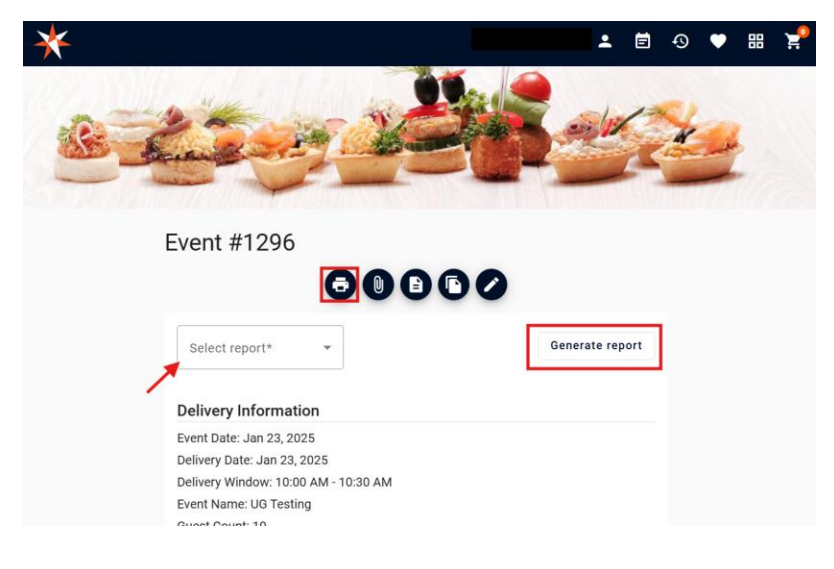

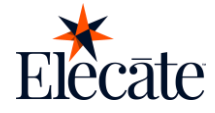

#### **Upload/View attachments**

Attachments can be uploaded from the shopping cart so they show on the Event Files, facilitating the communication between the customer and sales person.

To upload or view attachments on an order go to:

- 1. Click on the order history icon located on the top right corner
- 2. Click on the View Order icon or Edit or Pay Order icon located on the Actions column
- 3. Click on the clip icon

| Attachments       |                |                  |       |
|-------------------|----------------|------------------|-------|
| seating chart.png | Add attachment | 1/12/25, 5:25 PM | •     |
|                   |                |                  | Class |

- To view an attachement just click on the attachment
- To upload a new attachment click on add attachment

#### **Accept/View Contract**

An order will be automatically moved to confirmed state after the customer signs the contract. To view and/or accept the contract go to:

- 1. Click on the order history icon located on the top right corner
- 2. Click on the View Order icon or Edit or Pay Order icon located on the Actions column
- 3. Click on the contract icon

| Contract    |                                    |        |                                                                                                    |                                                                                                    |
|-------------|------------------------------------|--------|----------------------------------------------------------------------------------------------------|----------------------------------------------------------------------------------------------------|
| ≡           | 1 / 170                            |        | ⊡ � ¥                                                                                                    | <del>.</del>                                                                                                    |
|             | Row Delinin Capage<br>Space Sector | ۵<br>۱ | Report Definit                                                                                                    | on Language<br>Specification                                                                                                    |
| 1<br>/      | 1<br>1                             |        |                                                                                                    |                                                                                                    |
| ,           |                                    |        | No obtained any sector in the sector of the sector of the | mining of the second second se |
| 2           | 2                                  |        | <sup>1</sup> Malanci and Malanci and Malanci and Sang Anton Sang Sang Sang Sang Sang Sang Sang San                                                                                                    | er instal et higgs<br>hillened geget                                                                                                    |
| Open in oth | er tab                             |        | Decline                                                                                                    | Accept                                                                                                    |

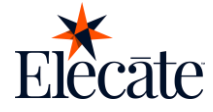

#### **Copy Order**

When copying a past order you will have the ability to edit the cart to add different items or remove existing ones, or you can proceed to checkout without making chages. This process simplifies placing an order with the same or similar items to a previous one.

To copy an order go to:

- 1. Click on the Order History icon located on the top right corner
- 2. Locate the order you want to copy
- 3. Click on the copy icon on the actions column

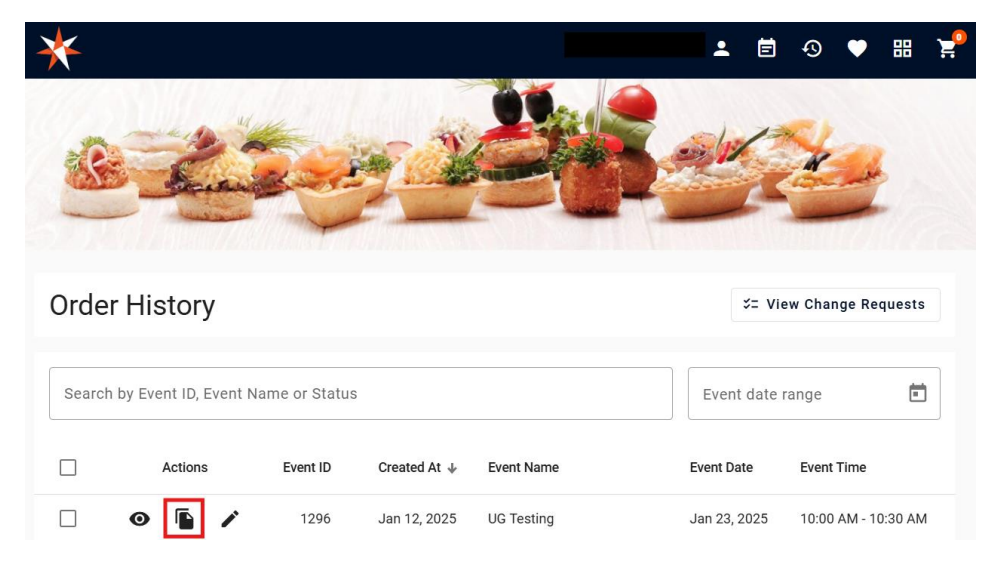

This action will add the items to the shopping cart so you can proceed with the order as usual.

#### Making Changes on an Existing Order

Customers will be able to make changes on existing orders depending on the business rules set for the shopping cart, this will facilitate the communication between the customer and the sales person.

To make changes on an existing order go to:

- 1. Click on the Order History icon located on the top right corner.
- 2. Locate the order you want to copy.
- 3. Click on the pencil icon on the actions column.
- 4. This will take you back to the cart so you can add or remove products.
- 5. After making the changes click on Submit Request.

The order will show on the change requests list with the status of "Created"

| Change      | Requests             |          |            |                  | 0           | Return to Orders H | listory |
|-------------|----------------------|----------|------------|------------------|-------------|--------------------|---------|
| Search by E | Event ID or Event Na | ame      |            | Filter by Status |             |                    | •       |
| Actions     | Request Date 🔱       | Event ID | Event Name | Category         | Status Code | Response Date      | Change  |
| <b>⊙</b>    | Jan 12, 2025         | 1296     | UG Testing | Recipes          | Created     |                    |         |

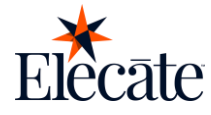

After the change request has been approved by the staff it will show as "Approved".

| Change Requests |                     |          |            |                  |             | Return to Orders H | listory |
|-----------------|---------------------|----------|------------|------------------|-------------|--------------------|---------|
| Search by E     | vent ID or Event Na | ame      |            | Filter by Status |             |                    | •       |
| Actions         | Request Date 🔸      | Event ID | Event Name | Category         | Status Code | Response Date      | Change  |
| • /             | Jan 12, 2025        | 1296     | UG Testing | Recipes          | Approved    | Jan 12, 2025       | approve |

#### **View Change Requests**

You can view all your change requests from the order history by clicking on View Change Requests.

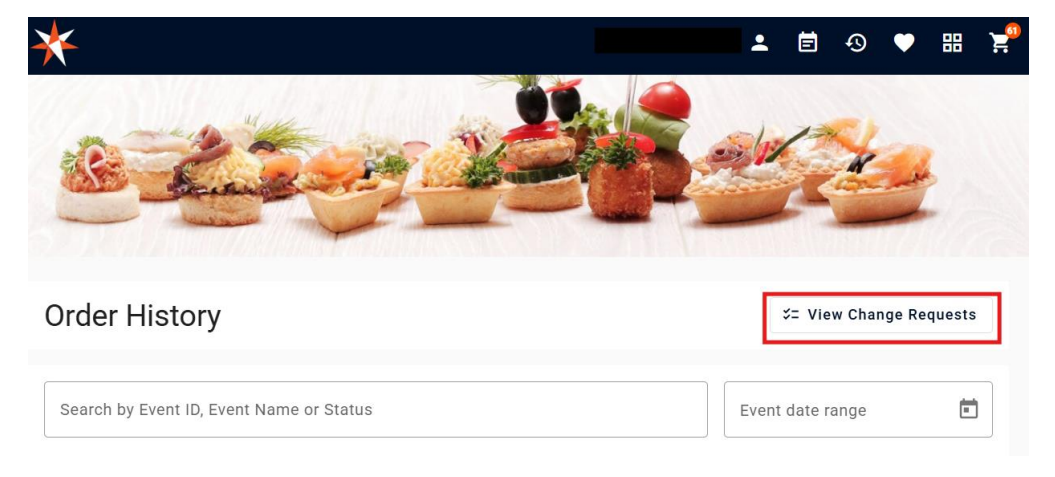

#### **Cancel Order**

- 1. Click on the order history icon located on the top right corner
- 2. Click on the View Order icon located on the Actions column
- 3. Click on the cancel order or x icon
- 4. Enter the reason why you want to cancel the order
- 5. Click Confirm

| Checkout                                       |                             | Checkout           |                                                                                                    |                    |
|------------------------------------------------|-----------------------------|--------------------|----------------------------------------------------------------------------------------------------|--------------------|
| Event # 1080                                   | Status: Web Order - Pending | Event # 1080       | Status: We                                                                                                    | eb Order - Pending |
| Pickup Information<br>Order Detail             | • •                         | Pickup Information | Are you sure you want to cancel<br>your order? Please confirm if you<br>would like to proceed with              | <b>Q</b> ~         |
| Payment                                        |                             | Order Detail       | canceling your order # 1080                                                                                     | □ ~                |
| Total (\$374.00)<br>Amount to pay*<br>\$374.00 | Accept                      | Payment            | No         Yes           Total (\$374.00)         Minimum (\$3.74)         0           Amount to pay*         0 | Dther              |
|                                                | Previous                    |                    | \$374.00 Accept                                                                                                 |                    |

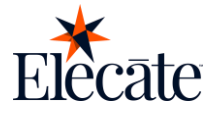

#### **Favorites**

To find your favorite products easily you can mark them as favorite by clicking on the heart next to the product name, you can later view this products on the favorites tab.

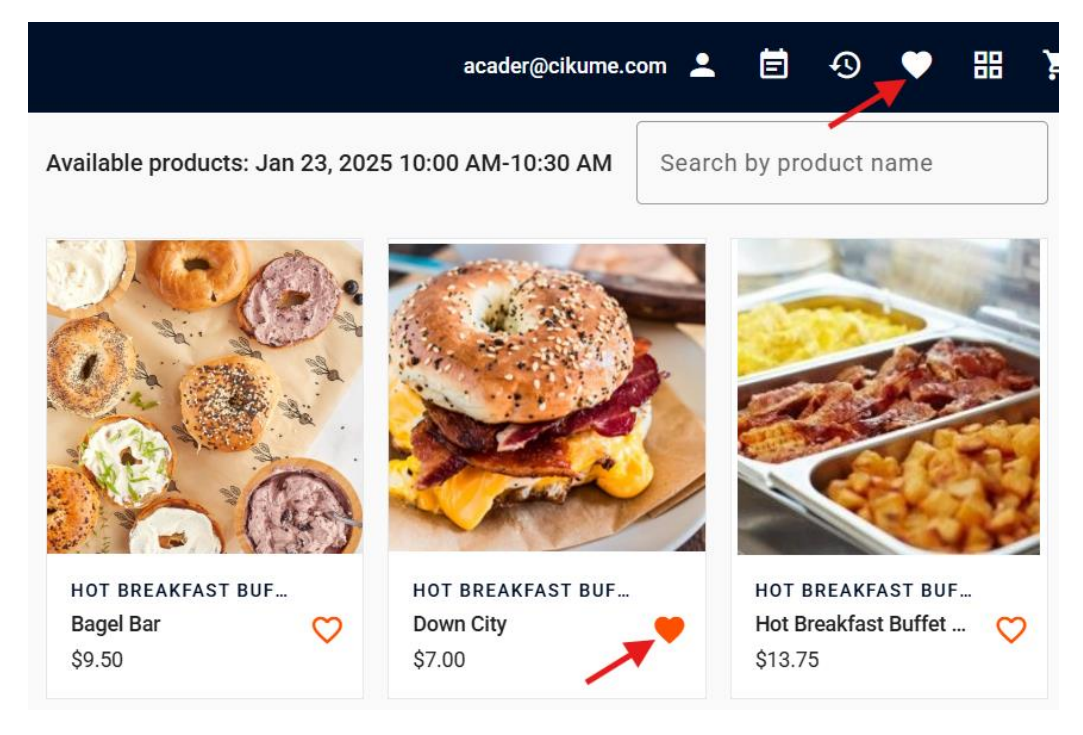

## Admin Portal

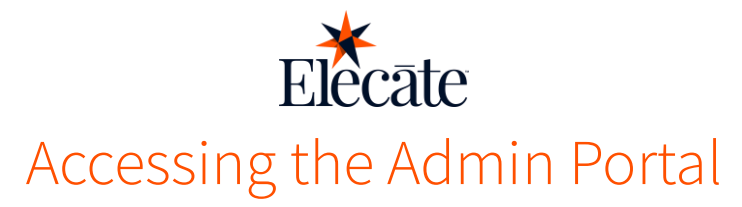

To Access the Admin Portal log in to the shopping cart with an admin user.

#### Adding/Changing the Banner

To add or change the current banner:

- 1. Log into the shopping cart with an admin user
- 2. Paste the URL on the Background Image URL field
- 3. Click Save

#### **Setting/Changing Theme Colors**

To add or change the current logo:

- 1. Log into the shopping cart with an admin user
- 2. Select the theme colors
- 3. Select the text color for each color
- 4. Click Save.

#### Adding/Changing the Logo

To add or change the current logo:

- 1. Log into the shopping cart with an admin user
- 2. Paste the URL on the Logo URL field
- 3. Click Save

| ≡ 🄆               | ±                                                   |
|-------------------|-----------------------------------------------------|
| O Domain Settings | Organization*<br>Elecate Demo                       |
|                   | Domain*<br>elecatedemo.shoppingcart.dev.elecate.net |
|                   | Primary color Primary text Preview                  |
|                   | Accent calor Accent text                            |
|                   | Watt color                                          |
|                   | Lago UNL *                                          |
|                   | Background image URL*                               |
|                   | Mobile background image URL                         |
|                   | Barner UHL                                          |
|                   | Cancel Save                                         |
|                   |                                                     |

### **Business Settings**

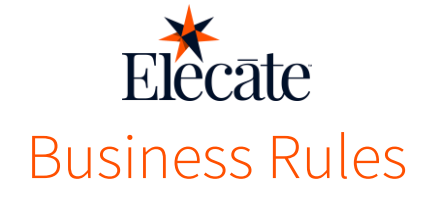

Your store needs important business rules set before customers can browse and orders can be placed. Be sure to follow the steps below to ensure proper setup. Discuss any questions you may have with your implementation specialist if you need more clarity.

#### **Configuring Locations for Delivery + Pick Up**

To be able to place orders, delivery and pick up locations should be enabled from empower, this is done from the venue management and should look like this for each scenario:

| ue Rules Features Commissions Custom              | ners Images Calendar                |   |  |
|---------------------------------------------------|-------------------------------------|---|--|
| Pules                                             |                                     |   |  |
| vues                                              |                                     |   |  |
| ON                                                | Default Step Number for this Venue  |   |  |
| Off-Premise Location/No Conflict Checking         | Default Stop Number for this vehice |   |  |
| OFF                                               |                                     | • |  |
| Always Use Customer or Client Address on Delivery | Default Route for this Venue        |   |  |
| Form                                              | Select a Route                      | • |  |
| OFF Pickup by Customer (Will Call Order)          |                                     |   |  |
| OFF Security List Required for this Venue         |                                     |   |  |
| OFF Commissionable                                |                                     |   |  |
| OFF Exclusive Venue Contract                      |                                     |   |  |
| Web Information                                   | Filters                             |   |  |
| Allow this location to be visible on web ordering | Area                                |   |  |
| pages                                             | Not Applicable ×                    | ٠ |  |
|                                                   | Master Filter                       |   |  |
| DeliveryOnly                                      |                                     | _ |  |

#### **Creating and Grouping Data Items**

For most units, we will be loading the data items and groups for you, which will include the group codes.

When you need to add new groups or subgroups in the application, you can follow <u>these instructions</u> or reach out to Elecate to help.

#### **Creating a Web Group**

- 1. Select the correct unit from the top dropdown
- 2. Navigate to the Gear Icon
- 3. Click POS Web Item Management
- 4. Click POS Web Treeview Levels
- 5. Click New Entry

Now, we will create a Recipe Group at the data item level.

- 1. Data Items
- 2. Food Management

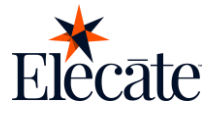

- 3. Recipe Group Manager
- 4. New
- 5. Create a new group. In this case, we'll create Snack. To properly order the Recipe Groups, follow the Group Code and Web Code structure we've set up.
- 6. Then, navigate to the Web/POS Setup tab and fill in the fields.

For more information on setting up the structure of your Web Groups, please refer to this FAQ.

Note- the Web Group will not appear on the shopping cart until it has an active recipe added to it.

#### **Creating a Web Item**

- 1. Select the correct unit from the top dropdown
- 2. Create a recipe like normal by following the below steps:
  - a. Data Items
  - b. Food Management
  - c. Recipe Management (All Items)
  - d. New Entry -> complete all required fields and save
- 3. Navigate to the Web Details Tab
  - a. Toggle Web Enabled to On

| arth                 | ~   | A Recipe Management (A) Remaj                                                                                                    |                        |
|----------------------|-----|----------------------------------------------------------------------------------------------------|------------------------|
| ALL OF CONTENTS      | ٣   | Charles and Line Television - 1004 +3 - Komen Spiced Short Rites                                                                                                    | 2                      |
|                      |     | W the face a factory fraction                                                                                                    |                        |
| Deal-board (Power56) | 100 | Note: And Sector Annual Annual Annual Annual Annual Annual Annual Annual Annual Annual Annual                                                                                                    |                        |
| See Lineteing >      | -   | uniting invest-site states and a state of the state of the state of th |                        |
|                      |     | POSIBIA fairs Information                                                                                                    |                        |
|                      |     | Nen Brity Manganent                                                                                                    |                        |
| Deta faina 🖂         |     |                                                                                                    |                        |
| E Foot Management 😒  |     |                                                                                                    | Q, dearch              |
|                      |     | Artiste D Y Dassies Y George Y InterConcer. Y InterCit. Y Department Y Department Y Department Y Department Y Department Y Department Y Department Y Department Y Department Y Department Y Department Y                                                                                                    | a T her.Arbs T her.Heb |
|                      |     |                                                                                                    | No month available.    |
|                      |     |                                                                                                    |                        |
|                      |     |                                                                                                    |                        |
|                      |     |                                                                                                    |                        |
|                      |     |                                                                                                    |                        |
|                      |     |                                                                                                    |                        |
|                      |     |                                                                                                    |                        |
|                      |     |                                                                                                    |                        |
|                      |     |                                                                                                    |                        |
|                      |     |                                                                                                    |                        |
|                      |     |                                                                                                    | D-Duft Rem             |
|                      |     | Web Frazed Min. Onlar Mins. Onlar Onlar Size Onlar Size                                                                                                    |                        |
|                      |     | • • • • • • • • • • • • • • • • • • •                                                                                                    | 1                      |
|                      |     |                                                                                                    |                        |
|                      |     |                                                                                                    |                        |
|                      |     |                                                                                                    |                        |
|                      |     |                                                                                                    | Citer •                |
|                      |     |                                                                                                    |                        |

- 4. Navigate to the gear icon to make the recipe web enabled by following these steps
  - a. POS Web Item Management
  - b. Item Entry Management
  - c. New Entry
  - d. Complete the POS/Web Items Information window:
    - i. Department
      - Select Food when putting in recipes, Select Menu when putting in packages
    - ii. Source Table
      - Select Recipe when inputting recipes, select Menu when inputting packages

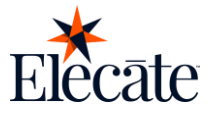

- iii. Web Division
  - Select the WebDivision.
  - Web Group
    - Select the same sub-group as the data item.
- v. Item

iv.

- Select from the dropdown list. Only items where web item has been toggled on at the data item level will appear ont his list
- vi. Display Order
  - Enter a number that corresponds to the order in which you want the items to display
- vii. Schedule
  - Optional field to correspond with item availability

#### Setting a web item availability

Also called Online Ordering Schedule. For this function, appsetting UseDeliveryDateTimeForWebItems value should be "Yes". Otherwise, the system will ignore all schedules, even if active.

- 1. Navigate to the Gear Icon
- 2. Click POS Web Item Management
- 3. Click Item Availability Management
- 4. Click on New Entry
- 5. Set up the desired schedule
- 6. Enter the schedule name
- 7. Click Save

|              |             |          | Des               | scription   |      |        |              |          |
|--------------|-------------|----------|-------------------|-------------|------|--------|--------------|----------|
| 0            | Nar         | ne       |                   | ON          | ls A | ctive  |              |          |
|              |             |          | Weekl             | y Schedule  |      |        |              |          |
| Sunday       | OFF         | Is Valid | Start             | 08:00:00 AN | 1    | End    | 05:00:00 PM  | Ŀ        |
| londay       | OFF         | Is Valid | Start             | 08:00:00 AN | 1    | End    | 05:00:00 PM  | Ŀ        |
| uesday       | OFF         | Is Valid | Start             | 08:00:00 AN | 1    | End    | 05:00:00 PM  | G        |
| Vednesday    | OFF         | Is Valid | Start             | 08:00:00 AN | 1    | End    | 05:00:00 PM  | <b>(</b> |
| hursday      | OFF         | Is Valid | Start             | 08:00:00 AN | 1    | End    | 05:00:00 PM  | G        |
| riday        | OFF         | Is Valid | Start             | 08:00:00 AN | 1    | End    | 05:00:00 PM  | <b>(</b> |
| aturday      | OFF         | Is Valid | Start             | 08:00:00 AN | 1    | End    | 05:00:00 PM  | (L)      |
|              |             |          | Effec             | tive Dates  |      |        |              |          |
| OFF Use Effe | ctive Dates | Start    | dd MMM yyyy HH:mm | 1           | End  | dd MMI | M yyyy HH:mm |          |

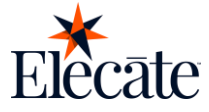

#### **Setting partial day closures**

This functionality allows the administrator to configure partial day closures to prevent the user from placing orders on the selected schedule. The web portal will show a pop-up customizable message.

For this function, appsetting UseDeliveryDateTimeForWebItems value should be "Yes". Otherwise, the system will ignore all schedules, even if active.

- 1. Display the General Setup side menu
- 2. Select Marketing module
- 3. Create and Edit Days Pop-up Messages
- 4. New Entry
  - For a one-time message:
  - a. Enter the message name. This will be the message title.
  - b. Enter the Web Message. This will be the message content.
  - c. Select a date
  - d. Turn off the "Is Full Day" toggle.
  - e. Select Start and End date
  - f. Save

For a recurring message:

- a. Enter the message name. This will be the message title.
- b. Enter the Web Message. This will be the message content.
- c. Select an Online Ordering Schedule (Web Item Availability).
- d. Click Save.

| D                        |             |   |                        |                 | Is Active                |       |    |
|--------------------------|-------------|---|------------------------|-----------------|--------------------------|-------|----|
| 0                        | *           |   |                        |                 |                          |       |    |
| Message                  |             |   |                        |                 |                          |       |    |
| Message                  |             |   |                        |                 |                          |       |    |
| Action                   |             |   | Web Message            |                 |                          |       |    |
| Select Action            |             | • | Message                |                 |                          |       |    |
| Day                      | Is Full Day |   | Start                  |                 | End                      |       | 11 |
| 11/29/2024               | OFF         |   | 12:00 AM               | <b>(</b>        | 11:59 PM                 | G     |    |
| Online Schedule Ordering |             |   |                        |                 |                          |       |    |
| Select Recurrence        |             | • | It Occurs on Friday. I | November 29. 20 | 24 from 12:00 AM to 11:5 | 59 PM |    |

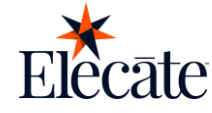

#### Setting Customer Types to Correspond to the Web Portal

As an initial set up, a customer type corresponding to the webportal has to be created and assigned to the appsetting WebAppDefaultCustomerType. This is a brand level configuration to avoid any issues with the user's initial registration.

To create a customer type:

- 1. On the side panel go to General Setup
- 2. Go to Marketing
- 3. Select Create and Edit Accepted Customer Types
- 4. To create a new customer type click on *New Entry*
- 5. To edit an existing customer type click on the pencil icon or double click on the customer type row
- 6. Fill in the customer type information
- 7. Click Save

| ID               | Is Active     |  |
|------------------|---------------|--|
| 0                |               |  |
| Customer Type    | OFF           |  |
|                  | Taxable       |  |
| Contract Type    | NO            |  |
|                  | PST Exemption |  |
| Tax Exemption ID |               |  |
|                  |               |  |

To set the default customer type:

- 1. Click on the gear icon
- 2. Click on App Settings
- 3. Search for the "WebAppDefaultCustomerType" app setting
- 4. Click on the pencil icon or double click on the app setting row
- 5. Type the default customer type on App Setting Value
- 6. Make sure the app setting toggle is active
- 7. Click Save

| ID                                          | Is Active                 |    |
|---------------------------------------------|---------------------------|----|
| 1585                                        |                           |    |
| AppSetting                                  | Is Encrypted              |    |
| WebAppDefaultCustomerType                   | OFF                       |    |
| WebSite/Cost Center                         | Department                |    |
|                                             | WebAppOrdering            | •  |
| AppSetting Value                            |                           |    |
| Web Order                                   |                           |    |
|                                             |                           | i. |
| Notes                                       |                           |    |
| Enter the default Customer Type when creati | ng a mobile or web order. |    |

# **General Settings**

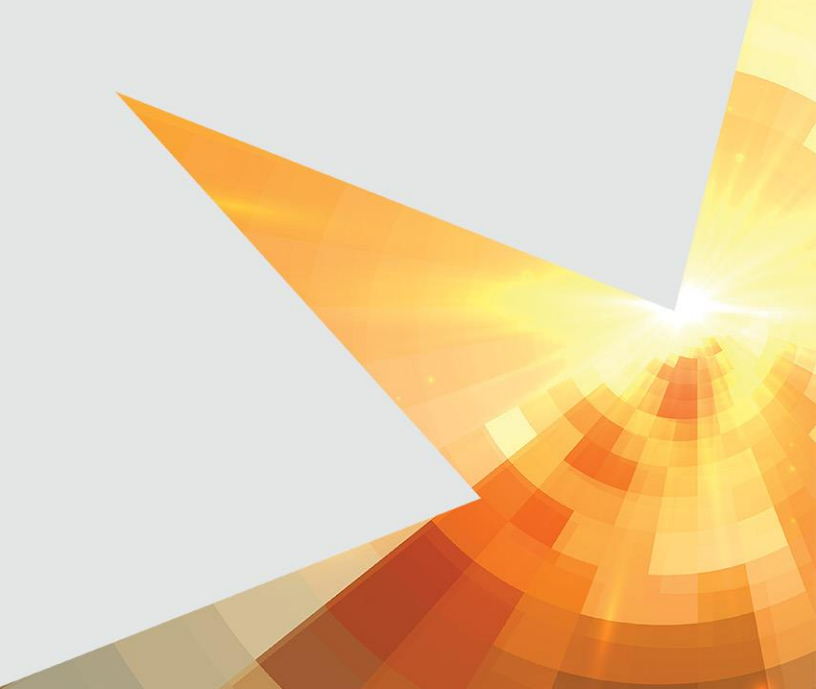

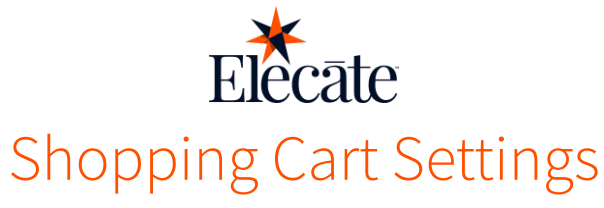

For optimal shopping cart functionality, the Web order defaults must be created and assigned to the appsettings.

#### Setting default referred by value

Creating default referred by value for web orders:

- 1. From the General Setup menu, enter the Marketing module
- 2. Navigate to the Create and Edit Referred by Entries.
- 3. Click on *New Entry*
- 4. Type the default value
- 5. Enable toggles "Is Active" and "Show Web"
- 6. Save changes

| Referred By<br>Create and Edit Referred By Entries |   |           | <b>?</b> × |
|----------------------------------------------------|---|-----------|------------|
| ID<br>0                                            | Å | Is Active |            |
| Referred By                                        |   | Show Web  |            |
| History                                            |   |           | ~          |
|                                                    |   |           | Save 🔻     |

#### Assigning value to appsetting

- 1. Navigate to the gear icon
- 2. Go to App Settings
- 3. Look for "WebAppReferredBy"
- 4. Enter the value previously created for Web orders
- 5. Click Save

All new web orders will have this default value.

| D                                       |   | Is Active      |   |
|-----------------------------------------|---|----------------|---|
| 1766                                    | × |                |   |
| AppSetting                              |   | Is Encrypted   |   |
| WebAppReferredBy                        |   | OFF            |   |
| WebSite/Cost Center                     |   | Department     |   |
|                                         |   | WebAppOrdering | • |
| AppSetting Value                        |   |                |   |
| Web Order                               |   |                |   |
| Notes                                   |   |                |   |
| Set the Default when placing web orders |   |                |   |

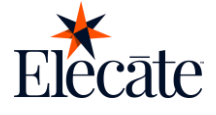

#### Setting default customer payment terms

Create/Edit customer payment terms value:

- 1. Navigate to the gear icon
- 2. Click on Financial setup
- 3. Select Create and Edit Payment terms
- 4. Click on New Entry
- 5. Type the new code
- 6. Click Save

| <b>৻</b> ∳⁄J    | Payment Terms<br>Create and Edit Payment Terms |                                       | <b>?</b> × |
|-----------------|------------------------------------------------|---------------------------------------|------------|
| ID<br>0<br>Code |                                                | Is Active     OFF Desktop     OFF Web |            |
| History         |                                                |                                       | E Save 🔻   |

#### Assigning value to appsetting

- 1. Navigate to the gear icon
- 2. Go to App Settings
- 3. Look for WebAppCustomerTerms app setting
- 4. Enter the value previously created for Web orders.
- 5. Click Save

Any existing value for customer payment terms can be entered on this app setting. All new web orders will have this default value.

| ID                                          |   | Is Active      |   |
|---------------------------------------------|---|----------------|---|
| 1583                                        | * |                |   |
| AppSetting                                  |   | Is Encrypted   |   |
| WebAppCustomerTerms                         |   | OFF            |   |
| WebSite/Cost Center                         |   | Department     |   |
|                                             |   | WebAppOrdering | • |
| AppSetting Value                            |   |                |   |
|                                             |   |                |   |
|                                             |   |                |   |
| Notes                                       |   |                |   |
| Enter the Customer Terms for status checks. |   |                |   |

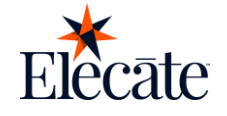

#### Setting default event type

Create Event type value:

- 1. Navigate to the gear icon
- 2. Financial setup
- 3. Create and Edit Event Types
- 4. Click on *New Entry*
- 5. Enter the Event Type Code
- 6. Enter Event Text
- 7. Select a cost center from the drop down
- 8. Click Save

| Event Type Management<br>Create and Edit Event Types |               |                                 | ?        |
|------------------------------------------------------|---------------|---------------------------------|----------|
| Primary Event Type Information                       |               |                                 | ^        |
| Event Type Code                                      |               | Event Text                      |          |
| Enter Code Based on Rules of 100                     | 🥒 Change Code | Enter Event Type Text           |          |
| CostCenter                                           |               | Master Filter                   |          |
| Select CostCenter                                    | Υ.            | CATERING                        | × •      |
| ON IS Active                                         |               | OFF Is Web Enabled              |          |
| Include Event Management                             |               | Proposal Long Description       |          |
| OFF Include Auto-Add Delivery                        |               | Enter Proposal Long Description |          |
| Add On Charges                                       |               |                                 | <b>v</b> |
| Pricing Charges (Default Checked)                    |               |                                 | ~        |
| Dispatching and Shipping                             |               |                                 | ~        |
| History                                              |               |                                 | ~        |
|                                                      |               |                                 | 🕒 Save 🔻 |

#### Assigning value to appsetting:

- 1. Navigate to the gear icon
- 2. Go to App Settings
- 3. Look for "Evt\_code" app setting
- 4. Enter the value previously created, this must be the Event Type Code.
- 5. Click Save

Any existing value for event type can be entered on this app setting. All new web orders will have this default value.

| D                                          | Is Active                               |   |
|--------------------------------------------|-----------------------------------------|---|
| 42                                         |                                         |   |
| AppSetting                                 | Is Encrypted                            |   |
| Evt_code                                   | OFF                                     |   |
| WebSite/Cost Center                        | Department                              |   |
|                                            | Imported or On-Line Orders              | • |
| AppSetting Value                           |                                         |   |
| 001                                        |                                         |   |
|                                            |                                         |   |
| Notes                                      |                                         |   |
| Enter the default Event Type code for orde | ring, required for pricing to function. |   |

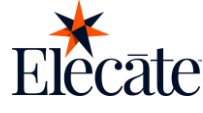

#### Setting default values for order status

Create Event type value:

- 1. Navigate to the gear icon
- 2. Go to Financial setup
- 3. Select Create and Edit Event or Order Status
- 4. Click on *New Entry*
- 5. Enter Event Status
- 6. Enter Status Code
- 7. Click Save

| ID<br>0<br>Status Code                                                                             | IS Active<br>ON<br>Event Status                                                                                                    |   |
|----------------------------------------------------------------------------------------------------|----------------------------------------------------------------------------------------------------|---|
| Select Code Display Color                                                                          | The status Message           Callback                                                                                                    |   |
| White<br>OFF Is Pre-Bill<br>OFF Delivery Time Required<br>OFF Filter Events for Dispatching Module | COPF     Available for Account Export     OFF     Is Web Enabled     OFF     Set Default for Returns     OFF     Filter Events on Electronic Invoice Module | × |

#### Assigning value to the appsetting

- 1. Navigate to the gear icon
- 2. Click on App Settings
- 3. Look for the following app settings:
  - a. WebAppPendingOrderStatus,
  - b. WebAppConfirmedOrderStatus
- 4. Enter the desired value for each corresponding appsetting, this must be the Event Status.
- 5. Click Save

Any existing value for order status can be entered on this app setting. All new web orders will have this default value.

| 2   | App<br>Crea | Setting<br>ate and E | s<br>dit App Sett | ings                      |        |                          |                       |   |                                 |                            |                   |               | ? |
|-----|-------------|----------------------|-------------------|---------------------------|--------|--------------------------|-----------------------|---|---------------------------------|----------------------------|-------------------|---------------|---|
| C   | Refresh     | New                  | Entry 🔻           |                           |        |                          |                       |   |                                 |                            |                   |               |   |
| Sel | ected Reco  | ords: 1 of           | 3 (1260 Tota      | al Records) OFF Sele      | ect to | Print all Records        |                       |   |                                 |                            | 🖒 Reset State     | Q orderstatus | × |
| Dra | g a column  | header ar            | nd drop it here   | e to group by that column |        |                          |                       |   |                                 |                            |                   |               |   |
| Ξ   | Action      | РК 🕇                 | Acti <b>T</b>     | Category                  | Ŧ      | AppSetting <b>T</b>      | AppSettingValue       | r | Website/CostCenter $\mathbf{T}$ | Notes                      |                   |               |   |
|     | I           | 1581                 | True              | WebAppOrdering            |        | WebAppPendingOrderStatus | Web Order - Pending   |   |                                 | Enter the Event Status for | Pending orders.   |               | * |
|     | 1           | 1582                 | True              | WebAppOrdering            |        | WebAppConfirmedOrderSta  | Web Order - Confirmed |   |                                 | Enter the Event Status for | Confirmed orders. |               |   |

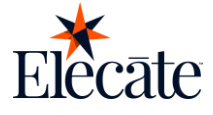

#### Setting up idle session timeout

Prevent unauthorized access to sensitive information by automatically signing out users after a period of inactivity.

To set up the idle session timeout go to:

- 1. Navigate to the gear icon
- 2. Click on App Settings
- 3. Search for the "WebAppDefaultCustomerType" app setting
- 4. Enter the amount of time in seconds on the App Setting Value
- 5. Click Save

| ID                  | Is Active      |    |
|---------------------|----------------|----|
| 1567                |                |    |
| AppSetting          | Is Encrypted   |    |
| WebAppIdleTimeout   | OFF            |    |
| WebSite/Cost Center | Department     |    |
|                     | WebAppOrdering | •  |
| AppSetting Value    |                |    |
| 600                 |                |    |
|                     |                | 11 |
| Notes               |                |    |
|                     |                |    |

#### **Setting as Payment Portal**

Set to this option provide the payment portal to your customers, excluding the shopping cart functionality

To set up as a payment portal go to:

- 1. Navigate to the gear icon
- 2. Click on App Settings
- 3. Search for the "WebAppPaymentPortalOnly" app setting
- 4. Set the App Setting value to Yes
- 5. Click Save

| D                                              | Is Active      |   |
|------------------------------------------------|----------------|---|
| 1563                                           |                |   |
| AppSetting                                     | Is Encrypted   |   |
| WebAppPaymentPortalOnly                        | OFF            |   |
| WebSite/Cost Center                            | Department     |   |
|                                                | WebAppOrdering | • |
| AppSetting Value                               |                |   |
| Yes                                            |                |   |
| Notes                                          |                |   |
| Notes                                          |                |   |
| Set to this option to exclude the shopping car | functionality. |   |

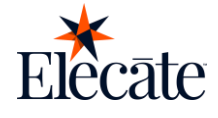

#### **Setting as Catalog**

Set this option to provide your customers with an online catalog, excluding the abilities of processing a payment or printing reports.

To set up as catalog go to:

- 1. Navigate to the gear icon
- 2. Click on App Settings
- 3. Search for the "WebAppDisplayCatalogOnly" app setting
- 4. Set the App Setting value to Yes
- 5. Click Save

| ID .                                                     |   | Is Active      |   |
|----------------------------------------------------------|---|----------------|---|
| 1753                                                     | * |                |   |
| AppSetting                                               |   | Is Encrypted   |   |
| WebAppDisplayCatalogOnly                                 |   | OFF            |   |
| WebSite/Cost Center                                      |   | Department     |   |
|                                                          |   | WebAppOrdering | • |
| AppSetting Value                                         |   |                |   |
| Yes                                                      |   |                |   |
| Notes                                                    |   |                |   |
| This will disable the Shopping Cart functionality.       |   |                |   |
| Notes This will disable the Shopping Cart functionality. |   |                |   |

#### **Setting Final Payment Date**

To set a number of hours prior to the event that you will allow online payments go to:

- 1. Navigate to the gear icon
- 2. Click on App Settings
- 3. Search for the "WebAppFinalPaymentDateRule" app setting
- 4. Set the App Setting value to Yes
- 5. Click Save

| S Encrypled         |
|---------------------|
| Is Encrypted        |
|                     |
| OFF                 |
| Department          |
| WebAppOrdering      |
|                     |
|                     |
|                     |
| an online payments. |
|                     |

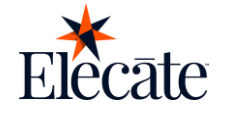

#### **Setting Payment Gateway**

To configure your credit card processor go to:

- 1. Navigate to the gear icon
- 2. Click on App Settings
- 3. Search for the "CreditCardProcessor" app setting
- 4. Type in your credit card processor as used in code (OpenEdge or Authorize) in the app setting value
- 5. Click Save

| D                                                | Is Active               |   |
|--------------------------------------------------|-------------------------|---|
| 1071                                             |                         |   |
| AppSetting                                       | Is Encrypted            |   |
| CreditCardProcessor                              | OFF                     |   |
| NebSite/Cost Center                              | Department              |   |
|                                                  | Credit Card             | - |
| AppSetting Value                                 |                         |   |
| Authorize                                        |                         |   |
| Notes                                            |                         |   |
| Credit card processor. Spelling exact as used in | code. ETS or FirstData. |   |
|                                                  |                         |   |

#### **Recurring events limit**

Set a limit as to how much events a customer can place at the same time using the recurring orders with this app setting:

- 1. Navigate to the gear icon
- 2. Click on *App Settings*
- 3. Search for the "WebAppRecurrentEventsLimit" app setting
- 4. Set the App Setting value to Yes
- 5. Click Save

| D                                      | Is Active                   |   |
|----------------------------------------|-----------------------------|---|
| 1909                                   |                             |   |
| AppSetting                             | Is Encrypted                |   |
| WebAppRecurrentEventsLimit             | OFF                         |   |
| WebSite/Cost Center                    | Department                  |   |
|                                        | WebAppOrdering              | • |
| AppSetting Value                       |                             |   |
| 10                                     |                             |   |
| Notes                                  |                             |   |
| Set how many events(orders) the client | can place at the same time. |   |
|                                        |                             |   |

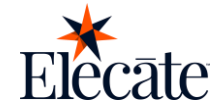

#### **Setting Email Confirmations**

Sending email confirmations reassures the user that their request was processed correctly, it also provides a written record of the transaction or action, which can be useful for future reference.

You can configure confirmations for actions like:

- Placing an order
- Confirming an order
- Canceling an order
- Making a payment
- Sending an invoice
- Crerating a change request
- A change request is approved
- A change request is rejected

Setting up the email confirmations consists of two steps, first you have to create the template to then set the template in the app settings.

To create a template:

- 1. Navigate to the gear icon
- 2. Click on Email Management
- 3. Click on New Entry
- 4. Make sure the toggle is active for the template to be available
- 5. Type the template name
- 6. Fill in the template options
- 7. Click Save

Note: the double square brackets ("[[-]]") are place holders for the system to fill information automatically, you can move these place holders to any part of the template, but if you remove the brackets the information will not be populated.

|                                               | Email Ma<br>Manage E                 | nagement<br>nail Settings                               |                                 |                                  | <b>?</b> – □ ×                                   |
|-----------------------------------------------|--------------------------------------|---------------------------------------------------------|---------------------------------|----------------------------------|--------------------------------------------------|
| D                                             |                                      | 2                                                       | Email Name                      | OrderConfirmation                | ON IS Active                                     |
| o Address                                     |                                      |                                                         |                                 | From Address                     |                                                  |
| C Address                                     |                                      |                                                         |                                 | Bcc Address                      |                                                  |
| ubject                                        |                                      | Event Order Test Sub                                    | ject                            |                                  |                                                  |
| BI                                            | U E E                                | = = e ¢ Z                                               | E E E Form                      | at <b>v</b> Font Size            | Font Name                                        |
| The order<br>departmen<br>Please ver          | number is [<br>it.<br>ify the follo  | EventID]]-[[CustomerID]]<br>wing information is correct | ,'Your order has NOT been confu | med' and 'Requires' confirmation | verbal or written confirmation from the Catering |
| Customer<br>Event Date                        | Name: [[Cu<br>e & Start Ti           | stomerName]]<br>ne: [[EventDate]] [[StartTi             | me]]                            |                                  |                                                  |
| Customer<br>Event Date                        | Name: [[Cu<br>e & Start Ti<br>Normal | stomerName]]<br>ne: [[EventDate]] [[StartTr             | me]]<br>ON Is Html OFF          | Email Options<br>Notify Delivery |                                                  |
| Customer<br>Event Date<br>Priority<br>History | Name: [[Cu<br>e & Start Ti<br>Normal | stomerName]]<br>ne: [[EventDate]] [[StartTri            | me]]<br>Additional              | Email Options<br>Notify Delivery |                                                  |

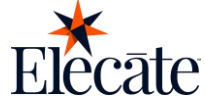

To set the templates on the app settings go to:

- 1. Navigate to the gear icon
- 2. Click on App Settings
- 3. Search for the app setting of the email you want to configure:
  - Placing an order WebAppPendingEmail
  - Confirming an order WebAppConfirmedEmail
  - Canceling an order Webappcancelationemail
  - Making a payment PaymentPortalEmailTemplate
  - Sending an invoice WebAppPaymentEmail
  - Crerating a change request WebAppOrderChangeRequestedEmail
  - A change request is approved WebAppOrderChangeAcceptedEmail
  - A change request is rejected WebAppOrderChangeRejectedEmail
- 4. Click on the pencil icon or double click on the app setting row to edit
- 5. Type in the Template Name on the app setting value
- 6. Click Save

The following emails can include reports:

- Placing an order
- Confirming an order
- Canceling an order
- Making a payment
- Sending an invoice

To include reports along with those templates go to:

- 1. Navigate to the gear icon
- 2. Click on App Settings
- 3. Search for the app setting of the email you want to attach the report to:
  - Placing an order WebAppPendingEmailReport
  - Confirming an order WebAppConfirmedEmailReport
  - Sending an invoice WebAppPaymentEmailReport
- 4. Click on the pencil icon or double click on the app setting row to edit
- 5. Type in the Report Name on the app setting value
- 6. Click Save

| Create and Edit App Setting                    |                    |       |
|------------------------------------------------|--------------------|-------|
| ID                                             | Is Active          |       |
| 1913                                           | ¢ (m)              |       |
| AppSetting                                     | Is Encrypted       |       |
| WebAppOrderChangeRequestedEmail                | OFF                |       |
| WebSite/Cost Center                            | Department         |       |
|                                                | WebAppOrdering     | •     |
| AppSetting Value                               |                    |       |
| OrderChangeRequested                           |                    |       |
| Notes                                          |                    | 10    |
| Enter the desired Email when a change is reque | sted for an order. |       |
|                                                |                    | li li |
| History                                        |                    | ~     |

Note: appsettings left with no value will not be effective even when active.

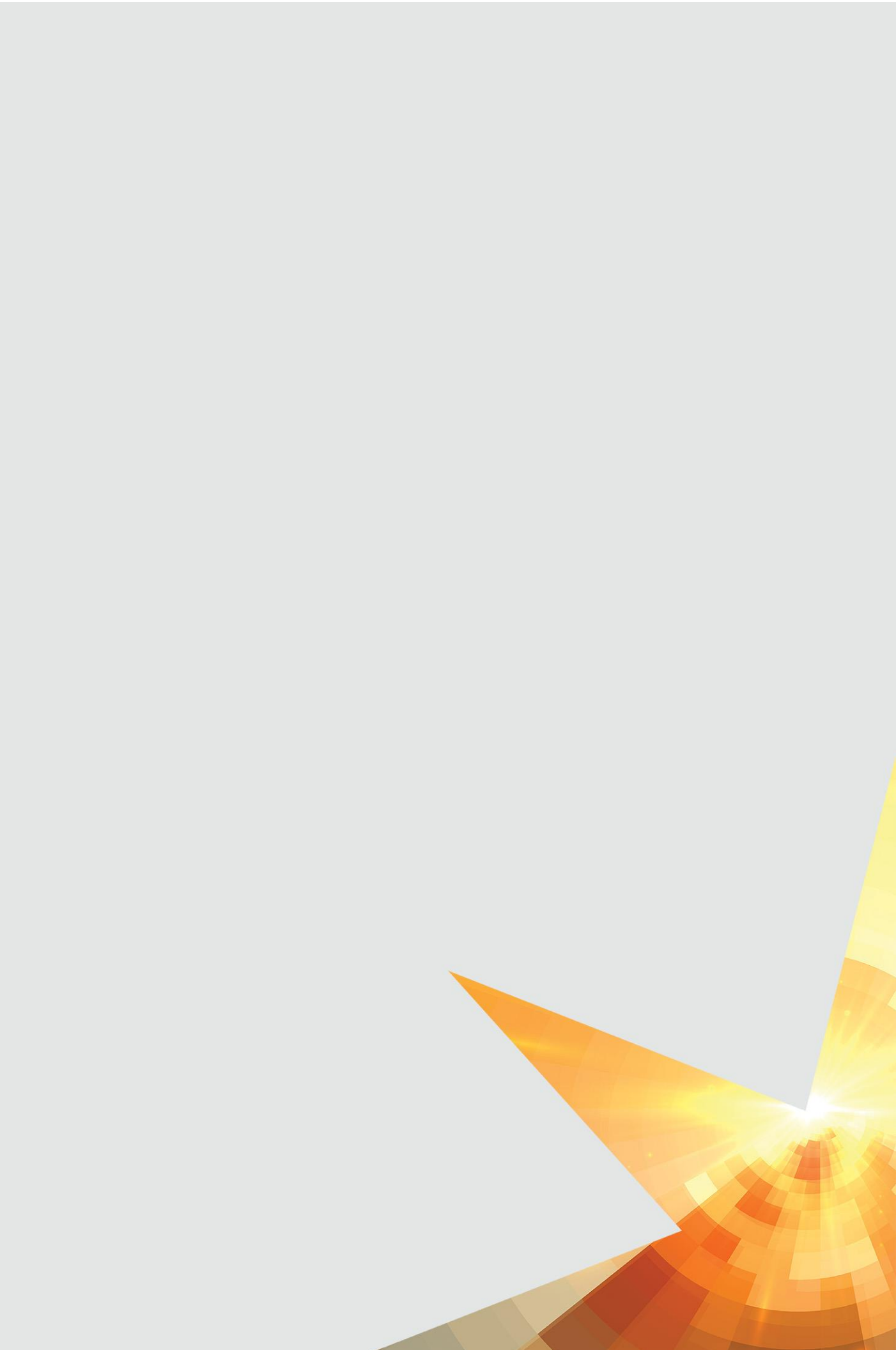